## パスワード登録方法

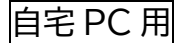

## ①ログイン認証の「パスワードをお持ちではない方は、<u>こちら</u>」をクリックします。

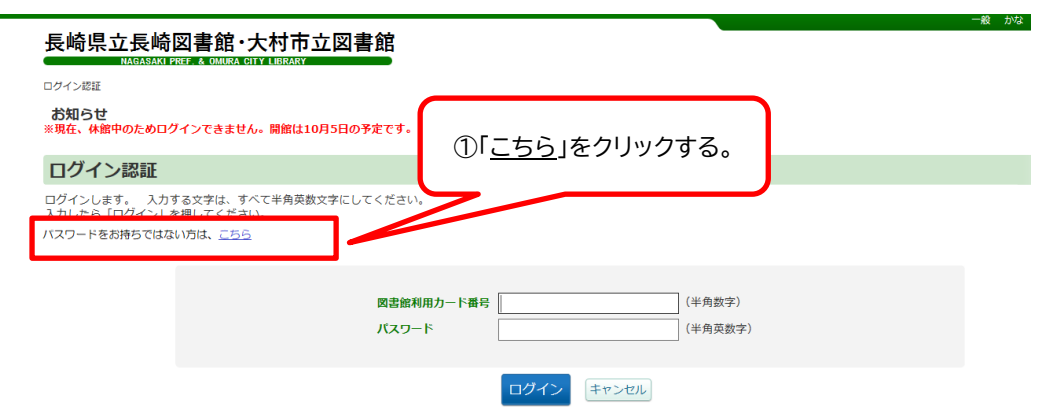

②申請利用条件同意画面にて利用条件を確認し、「同意する」を選択した後、「承諾」ボタンをクリックします。

|    | 本パスワード     | 申請利用条件同意                                                                                                    |   |
|----|------------|----------------------------------------------------------------------------------------------------|---|
| ŧ  | 本パスワードを取得す | 「るには、パスワードの利用条件に同意していただく必要があります。                                                                                                    |   |
| 10 |            | <ul> <li>利用条件</li> <li>1 パスワードは他人に知られるごとのないよう登録者本人が責任をもって管理及び使用するものとします。</li> <li>2 登録者はパスワードを他人にしようさせ、または貸与、譲渡、売買してはならないものとします。</li> <li>3 当館はパスワードの管理上ならびに使用上の過展、第三者の使用に伴う読者等について一切の責を追わないものとします。</li> </ul> |   |
|    |            | 以上の条件に同意する場合は、「同意する」を選択し、「承請」ボタンを押してください。<br>④ 同意しない 〇 同意する                                                                                                    | • |
|    |            | 承諾                                                                                                    |   |

③図書館利用カード番号、生年月日、電話番号 を入力し 、「登録」ボタンをクリックします。

|              | 本パスワー                                           | ド申請利用者認証                                                            |                     |                                          |         |   |
|--------------|-------------------------------------------------|---------------------------------------------------------------------|---------------------|------------------------------------------|---------|---|
| לים <b>ו</b> | 利用者の確認を行い<br>全て半角英数字にし<br>生年月日は西暦で<br>必要事項を入力した | ハます。<br>してください。利用者番号は「−」す<br>入力してください。電話番号は半角!<br>とら「登録」ボタンを押してください | ≥除く 9<br>数字のi<br>N。 | 9 桁です。<br>み(例:123-4567⇒1234567)入力してください。 |         |   |
| 8            |                                                 | 図書館利用カード番号                                                          | 必須                  | 例)000123456                              | (半角英数字) |   |
|              |                                                 | 生年月日                                                                | 必須                  | 2013 年 1 月 1 日 (半角数字)                    | -       |   |
|              |                                                 | 電話番号                                                                | 必須                  | 例》0123456789 (半角数字)                      |         |   |
|              |                                                 |                                                                     |                     | 豐錄                                       |         | • |

④パスワード申請画面が表示されるので、希望するパスワードを入力し「申請」ボタンをクリックします。

⑤「パスワードの登録を行いました。」という表示が出れば、パスワード登録完了となります。

## パスワード登録方法

「パスワード」を申請することでインターネットや館内OPACなどでの予約申込みや貸出状況、予約状況など を確認することができます。(※利用者登録済みの方が対象です。)

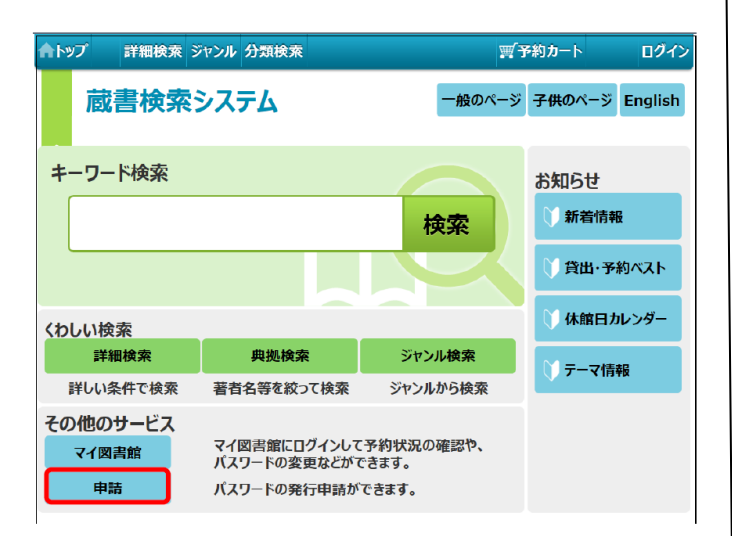

①「申請」をクリックします。

| <b>↑</b> トップ | 詳細検索 ジャンル 分類検索   | ☆ 予約カート | ログイン |
|--------------|------------------|---------|------|
| 申請           |                  |         |      |
| ←戻る          |                  |         |      |
|              | パスワード申請          |         |      |
| パスワード        | の申請をおこなうことができます。 |         |      |
|              | パスワード申請          |         |      |

②「パスワード申請」をクリックします

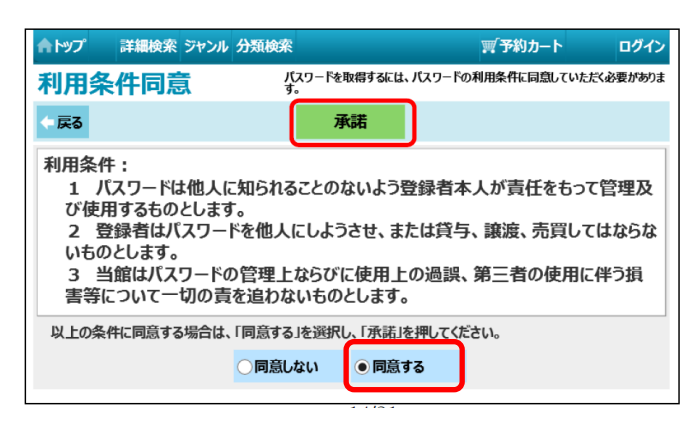

③利用条件を確認し、「同意する」を選択した後「承諾」 ボタンをクリックします。

| ሰት እንጋ | 詳細検索  | ジャンル | 分類検索        |                                |                             |                                             | ☆ 予約カ−            | -ト          | ログイン   |
|--------|-------|------|-------------|--------------------------------|-----------------------------|---------------------------------------------|-------------------|-------------|--------|
| 利用者    | 認証    |      | 利<br>生<br>4 | 用者の確認。<br>年月日は西服<br>567 -> 123 | を行います。<br>暦で入力して<br>34567)入 | <mark>すべて半角文字</mark><br>ください。電話<br>力してください。 | にしてください<br>番号は半角数 | 。<br>(字のみ(例 | : 123- |
| (- 戻る  |       |      |             | 申                              | 青                           |                                             |                   |             |        |
| 図書館利用が | カード番号 |      |             |                                |                             |                                             | (半角)              | 必須          |        |
|        | 生年月日  |      | 年 月         | B B                            | (半角)                        | 必須                                          |                   |             |        |
|        | 電話番号  |      |             |                                |                             |                                             | (半角)              | 必須          |        |
|        |       |      |             |                                |                             |                                             |                   |             |        |

④必要事項を入力し、「申請」をクリックします。※電話番号は、利用カード発行時に登録をした電話番号を入力してください。

| ▲トップ 詳細検索 ジャンル    | 分類検索                                                                                   | ☆ 予約カート                                                                                      | ログイン                                             |
|-------------------|----------------------------------------------------------------------------------------|----------------------------------------------------------------------------------------------|--------------------------------------------------|
| パスワード<br>申請       | バスワードの申請ができます。<br>入力する文字は、すべて半角3<br>「申請するバスワード」の文字引<br>「確認用バスワードは、申請<br>バスワードに使用できる記号は | 文字にしてください。半角カタカナは使<br>数は、4文字から10文字の英数字に1<br>するパスワードと同じパスワードを入力<br>は# \$ + / := ? @ [ ] ^ _ ` | 用できません。<br>してください。<br>してください。<br>してください。<br> です。 |
| ← 戻る              | 申請                                                                                     |                                                                                              |                                                  |
| 申請するパスワード ● ● ● ● | ••                                                                                     | (半角英数字)                                                                                      |                                                  |
| 確認用パスワード ●●●●     | ••                                                                                     | ◆ (半角英数字)                                                                                    |                                                  |

⑤希望するパスワードを入力し、「申請」ボタンをクリ ックします。

| ▲確認 |                        |
|-----|------------------------|
|     | パスワードの登録を行います。よろしいですか? |
|     | ок +1241               |

⑥パスワードの登録が完了しました。(メールアドレスの登録も併せてお願いします。)